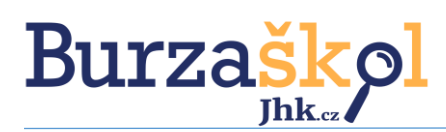

# 1 Registrace školy – školní profil

### Krok 1: Přihlaste se ke svému školnímu profilu

- Mám přihlašovací údaje. Zadejte přístupy, které používáte pro správu účtu na webu www.impulsprokarieru.cz.
- Nemám přihlašovací údaje. Klikněte na <u>Ještě</u> <u>nemám účet a chci si ho založit</u>, systém Vám vygeneruje přístupy.
- c. Zapomněl/a jsem přihlašovací údaje. Přes tlačítko "Zapomenuté heslo" obnovíte Vaše přihlašovací údaje.

| adejte e-mail |                  |
|---------------|------------------|
| lo            |                  |
| adejte heslo  |                  |
| Přihlášení    | Zapomenuté heslo |

Ještě nemám účet a chci si ho založit

Pozn. Z důvodu zabezpečení upozorňujeme na možnou časovou prodlevu při vygenerování nových údajů.

## Krok 2: Jste na svém školním profilu.

Nyní si **zkontrolujte všechny uvedené informace a upravte profil**. Kromě základních kontaktních údajů máte možnost vyplnit i informace týkající se chodu školy. Informace vyplňte do příslušeného textového pole – viz následující obrázek.

#### Podrobnější informace o škole

| rosím vypli                                                                                                    | ňte dal | ší inforn | nace o v | aší ško | le, hist | orie, z | ajíma | vosti        |   |            |  |   |   |   |    |    |   |    |   |   |                   |   |   |  |
|----------------------------------------------------------------------------------------------------|---------|-----------|----------|---------|----------|---------|-------|--------------|---|------------|--|---|---|---|----|----|---|----|---|---|-------------------|---|---|--|
| Formát                                                                                                    | -       | Velikost  | ÷        | В       | I        | U       | s     | $\times_{2}$ | ת | <u>A</u> - |  | ≞ | Ē | 1 | := | 1= | œ | eş | ٢ | Ω | $\mathcal{I}_{x}$ | * | * |  |
| Obchodní akademie, Střední odborná škola a Střední odborné učiliště nabízí 4leté obory zakončené maturitní zkouškou, obory 3leté zakončené odbornou zkouškou s výučním listem a studium<br>nástavbové. Zleté denní studium je určeno pro absolventy všech 3letých učebních oborů a 3leté dálkové studium určené pro absolventy všech 3letých učebních oborů, kteří jsou zaměstnáni a chtějí si<br>dokončit úpíné střední vzdělání. Do učebních oborů jsou uchazecí přijímání bez přijímacích zkouške podle prospěchu na ZŠ v 1. a 2. pololetí předposledního av 1 pololetí poledníhu ročníku ZŠ.<br>Uchazeči o 4leté maturitní obory a 2 a 3 leté nástavbové obory absolvují zkoušku dle platné legislativy. Škola disponuje dvěma pracoviští, která využívají žáci i studenti. Všechna pracoviště jsou<br>moderně zařízena v teoretické i praktické výuce. |         |           |          |         |          |         |       |              |   |            |  |   |   |   |    |    |   |    |   |   |                   |   |   |  |

- Podrobnější informace o škole historie, zajímavosti
- Dny otevřených dveří uveďte termíny, nebo kontakt na zástupce školy
- Stravování ve škole můžete uvést podrobnosti o školním stravování
- Ubytování ve škole školní internáty, domovy dětí a mládeže cena, vybavení, dostupnost
- Vybavení vybavení učeben, technologií, dílen aj.
- Spolupráce se zaměstnavateli praxe ve firmách, partnerské podniky a jejich benefity
- Burza škol předem jsme připravili vzorový zápis, který je nutné upravit viz odst. 2
- **Obory** zkontrolujte, zda jsou informace u nabízených oborů aktuální
- Logo školy vložte soubor v některém z formátů jpg, png, gif, svg o vel. max 5 MB
- Obrázky do fotogalerie obrázky v některém z formátů jpg, png, gif, svg o vel. max 5 MB
- Hlavní prezentační video je nutné vložit YouTube kód (jak na to viz odst. 1.1), pokud nemáte vlastní video, připravili jsme pro vás návod, jak si video snadno připravit. Nemáte vlastní YouTube kanál, zašlete nám video a my jej zveřejníme na našem YouTube kanálu.
- Videogalerie vložte další videa za pomoci YouTube kódu.

### Pozn.: NEZAPOMEŇTE na průběžné ukládání!

Zjednodušujeme život podnikatelům #jihoceskepodnikani Jihočeská hospodářská komora Husova 9, 370 01 České Budějovice e-mail:info@jhk.cz www.jhk.cz

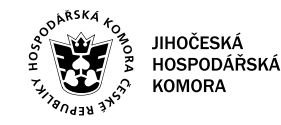

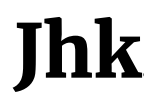

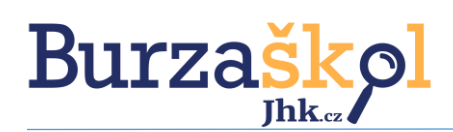

## 1.1. Jak vložit YouTube kód

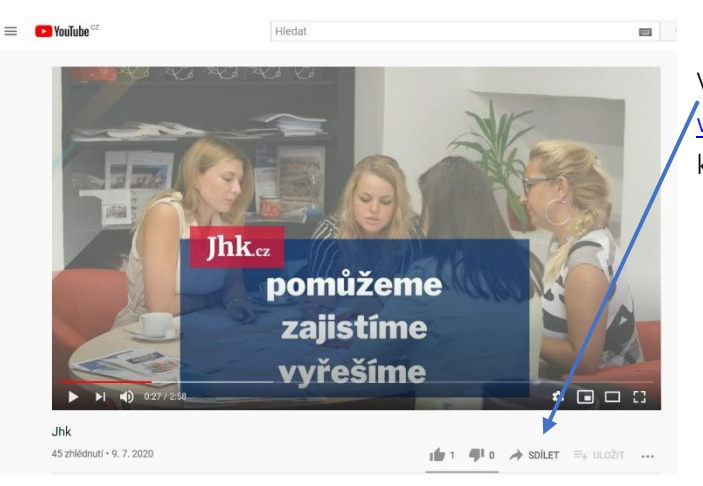

Ve webovém prohlížeči si otevřete kanál www.youtube.com. Následně u Vašeho videa klikněte na **"sdílet".** 

Následně se Vám **otevře okno**, které Vám vygeneruje odkaz. Na obrázku vidíte odkaz <u>https://youtu.be/K6CyguGYQOA</u>. Kód, který musíte zadat v textovém poli pro videa, je poslední soupis písmen a číslic uvedený za lomítkem. V tomto případě se jedná o: K6CyguGYQOA.

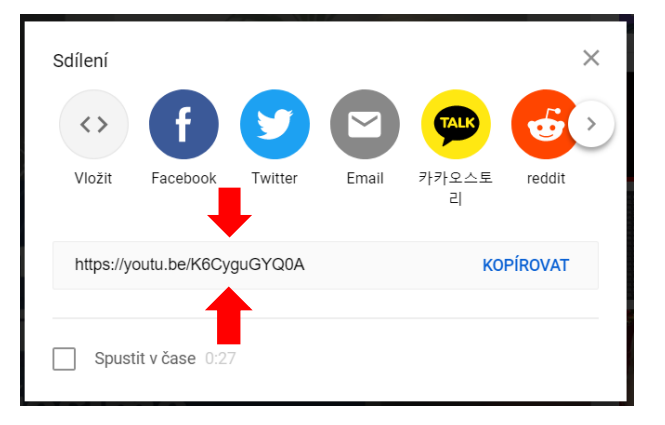

Zjednodušujeme život podnikatelům

#jihoceskepodnikani

#### Jihočeská hospodářská komora

Husova 9, 370 01 České Budějovice e-mail:info@jhk.cz www.jhk.cz

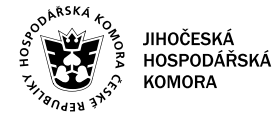

Ihk

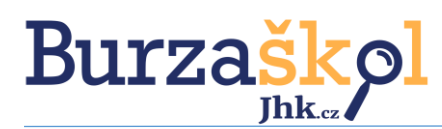

# 2 Burza škol – úprava školního profilu

Váš profil související s úpravou textového pole Burza škol si jednoduše můžete změnit sami (postupujte následovně viz bod 2.1). V případě komplikací při vyplňování pole, můžete využít náš formulář a o vše ostatní se postaráme za Vás.

Vyplnit formulář

## 2.1 Úprava textového pole Burza škol přímo v profilu školy

Zde naleznete **podrobný návod**, jak vyplnit pole Burza škol. V systému jsme pro Vás připravili vzorový zápis, který si přepište dle instrukcí uvedených níže.

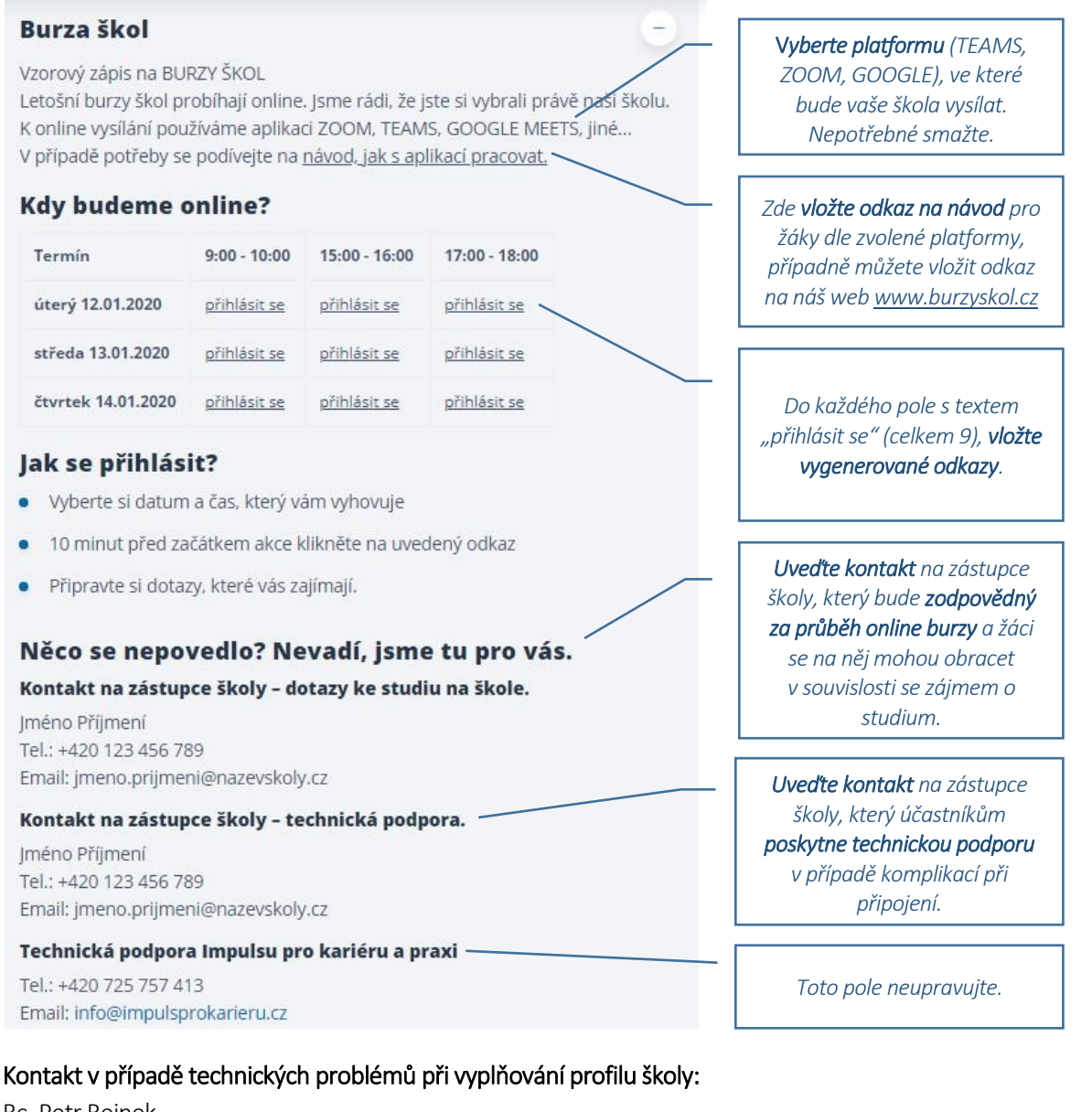

Bc. Petr Rejnek Tel.: +420 725 757 413 Email: <u>rejnek@jhk.cz</u>

Zjednodušujeme život podnikatelům

#jihoceskepodnikani

#### Jihočeská hospodářská komora

Husova 9, 370 01 České Budějovice e-mail:info@jhk.cz www.jhk.cz

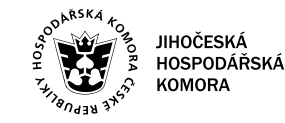

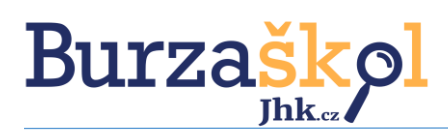

# 3 Koordinační schůzka

Abychom si byli jistí, že vše proběhne bez komplikací, naplánovali jsme pro všechny vystavovatele koordinační schůzku. Ta proběhne online v aplikaci ZOOM **dne 07.01.2021 od 13:00.** 

### Odkaz na Koordinační schůzku BURZY ŠKOL 2020/2021 dne 7.1.2021 od 13.00.

Join Zoom Meeting https://us02web.zoom.us/j/83020642448?pwd=WVZZRFFvQXIUZDQxM1U2VDZmRmxIUT09

Meeting ID: 830 2064 2448 Passcode: 807510

V případě, že se nemůžete schůzky zúčastnit, poskytneme Vám záznam. Potřebujete-li cokoliv prodiskutovat, kontaktujte pracovníky našich oblastních kanceláří. <u>www.impulsprokarieru.cz/kontakty.</u>

Přejeme Vám úspěšnou Burzu škol a mnoho nových žáků do Vašich lavic.

Tým Jihočeské hospodářské komory a partneři

Zjednodušujeme život podnikatelům

#jihoceskepodnikani

Jihočeská hospodářská komora

Husova 9, 370 01 České Budějovice e-mail:info@jhk.cz www.jhk.cz

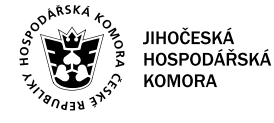

Jhk